# Essential Single Family Rehabilitation (ESFR) Loan Pool Portal Unit Complete and Project Closeout

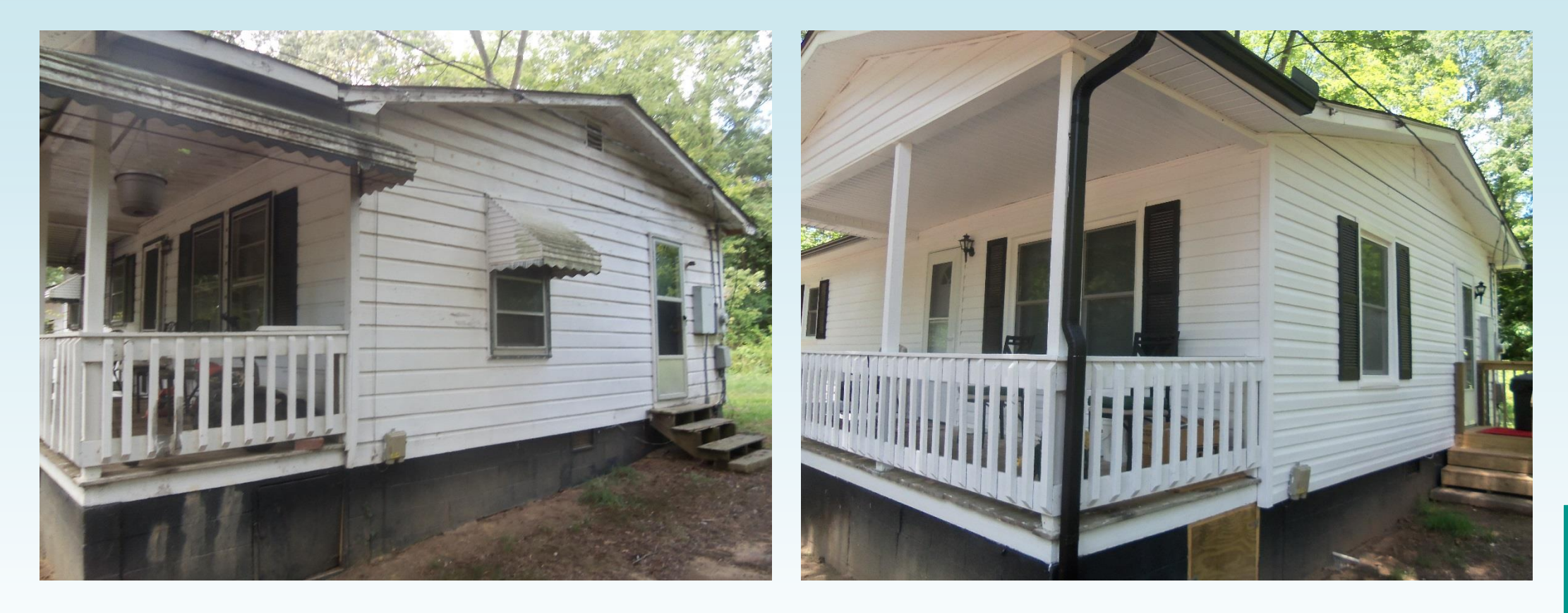

NORTH CAROLINA

### **Review of Portal Basics**

Settlement Data Sheets and loan closing details are submitted through the ESFR Loan Pool Portal (Portal)

- Website: <u>https://www.nchfa.org/LPPortal</u>
- The portal is optimized for Internet Explorer
- Usernames and Passwords will be emailed. We won't know your password, but can reset it.
- Messages come to everyone with a login by default.

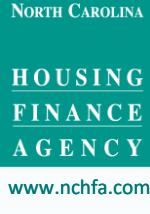

- Administrative funds are limited to 10% of the total amount of Program funds allocated to rehabilitation hard cost plus soft costs on each completed rehabilitated housing unit, up to a maximum of \$4,000.
- For example, if \$35,000 in Program funds is used for a unit's rehabilitation hard costs and \$6,000 of Program funds is unsed for necessary and verifiable soft cost, then up to \$4,000 may be used for administrative project costs.

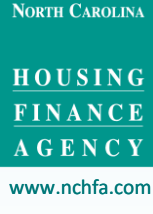

Administrative funds may be used for necessary and documented administrative costs which include:

- general management, oversight and coordination
- travel and mileage expenses
- project monitoring
- indirect costs, overhead costs related to administration of ESFRLP activities
- ESFRLP project related outreach and intake, advertising and public information

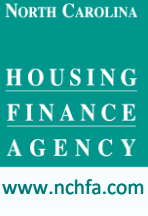

| Loan Pool Portal | Units | Projects           |
|------------------|-------|--------------------|
|                  |       | Active Projects    |
|                  |       | Completed Projects |
|                  |       |                    |

# A Disbursement Report can be downloaded to view all unit funding for a project, either completed or active.

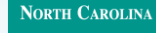

HOUSING FINANCE AGENCY

www.nchfa.com

| ow 1     | 0 🗸 entries        |                                                              |                                 | Se                    | arc    | h:                | _ |
|----------|--------------------|--------------------------------------------------------------|---------------------------------|-----------------------|--------|-------------------|---|
| <b>A</b> | Project Number   🍦 | Project Name                                                 | $\stackrel{\mathbb{A}}{\nabla}$ | Agency Project Number | A<br>V | Project Manager 👙 |   |
| 90       | SFRLP2237          | WARM (Wilmington Area Rebuilding Ministry)-Duplin 2022       |                                 | 9280426               | [      | Donna Coleman     |   |
| <b>%</b> | SFRLP2238          | WARM (Wilmington Area Rebuilding Ministry)-New Hanover 2022  |                                 | 9280427               | [      | Dan McFarland     |   |
| eo       | SERLP2133          | WARM (Wilmington Area Rebuilding Ministry)-Pender-2021       |                                 | 9273755               | [      | Dan McFarland     |   |
| °0       | SFRLP2030          | WARM (Wilmington Area Rebuilding Ministry)-Brunswick-2020    |                                 | 9265635               | [      | Dan McFarland     |   |
| °0       | SFRLP1927          | WARM (Wilmington Area Rebuilding Ministry)-New Hanover-2019  |                                 | 9252893               | [      | Dan McFarland     |   |
| 8        | SFRLPDR1719        | WARM (Wilmington Area Rebuilding Ministry) Disaster Recovery |                                 | 9219427               | [      | Dan McFarland     |   |

#### Select the project that will need the admin funds disbursed.

NORTH CAROLINA

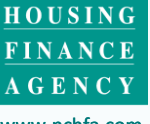

www.nchfa.com

6

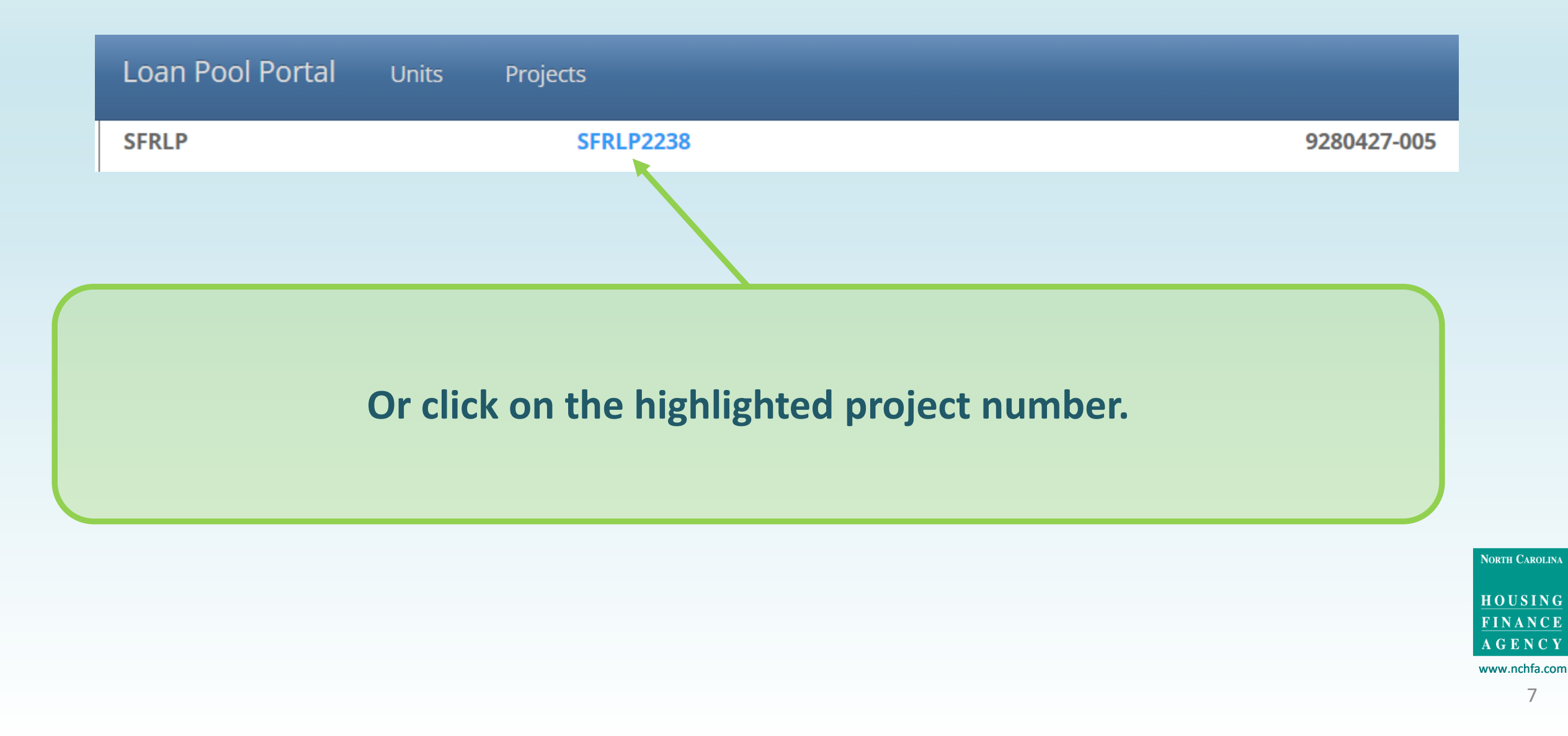

## Request Admin Funds P.G. 2.2.4.3 Example of Disbursement Report

Loan Pool Units of Project

WARM (Wilmington Area Rebuilding Ministry)-New Hanover 2022

Project Number: SFRLP2238

Project Manager: Dan McFarland

| Unit   |          |                  |             | Amount      |             |             | Disbursed   |             | Unit            |                      |
|--------|----------|------------------|-------------|-------------|-------------|-------------|-------------|-------------|-----------------|----------------------|
| Number | Borrower | Status           | Loan        | Grant / Fee | Total       | Loan        | Grant / Fee | Total       | Completion Date | Fees and Grants Type |
| 0      | Admin    | Active           | \$0.00      | \$0.00      | \$8,000.00  | \$0.00      | \$0.00      | \$0.00      |                 | Admin                |
| 5      |          | Closed           | \$33,110.00 | \$10,000.00 | \$43,110.00 | \$33,110.00 | \$10,000.00 | \$43,110.00 | 5/31/2023       | Grant                |
| 6      |          | Closed           | \$39,590.00 | \$10,000.00 | \$49,590.00 | \$39,590.00 | \$10,000.00 | \$49,590.00 | 5/31/2023       | Grant                |
| 7      |          | Withdrawn        | \$0.00      | \$0.00      | \$0.00      | \$0.00      | \$0.00      | \$0.00      | 11/2/2022       | Grant                |
| 8      |          | Closed           | \$40,000.00 | \$10,000.00 | \$50,000.00 | \$10,725.00 | \$5,500.00  | \$16,225.00 |                 | Grant                |
| 9      |          | Pending<br>Setup | \$0.00      | \$0.00      | \$0.00      | \$0.00      | \$0.00      | \$0.00      |                 | Grant                |
| 10     |          | Canceled         | \$0.00      | \$0.00      | \$0.00      | \$0.05      | \$0.00      | \$0.00      | 4/6/2023        | Grant                |
| 11     |          | Approved         | \$40,000.00 | \$10,000.00 | \$50,000.00 | 0.00پ       | \$0.00      | \$0.00      |                 | Grant                |
| 12     |          | Canceled         | \$0.00      | \$0.00      | \$0.00      | \$0.00      | \$0.00      | \$0.00      | 3/13/2023       | Grant                |

This report will show the amount of Admin available and disbursed.

NORTH CAROLINA

| Loan Pool Portal Units | Projects                                      |                        | WebDB.mwlindquist 🐣                                            |
|------------------------|-----------------------------------------------|------------------------|----------------------------------------------------------------|
| Organization:          | WARM (Wilmington Area Rebuilding<br>Ministry) | Project Number:        | SFRLP2238                                                      |
| Project Manager:       | Dan McFarland                                 | Project Name:          | WARM (Wilmington Area Rebuilding<br>Ministry)-New Hanover 2022 |
| Awarded Amount:        | \$800,700                                     | Disbursed Amount:      | \$108,925                                                      |
| Admin Funds Awarded:   | \$8,000                                       | Admin Funds Disbursed: | \$0                                                            |
| Project Status:        | Active                                        |                        |                                                                |
| Show the               | e Admin Funds Awarde                          | d and Admin Fund       | Is Disbursed                                                   |

| Organization:         | WARM (Wilmington Area Rebuilding | Project Number:        | SFRLP2238                                                             |
|-----------------------|----------------------------------|------------------------|-----------------------------------------------------------------------|
| Project Manager:      | Dan McFarland                    | Project Name:          | WARM (Wilmington Area Rebuilding<br>Ministry)-New Hanover 2022        |
| Awarded Amount:       | \$900,700                        | Disbursed Amount:      | \$108,925                                                             |
| Admin Funds Awarded:  | \$8,000                          | Admin Funds Disbursed: | \$0                                                                   |
| Project Status:       | Active                           |                        |                                                                       |
| Menu                  | Admin Invoices                   |                        |                                                                       |
| 🗒 Units               | Invoices                         |                        |                                                                       |
| \$ FAMs               |                                  |                        |                                                                       |
| Admin Invoices        | No invoices have been created.   |                        |                                                                       |
| Admin Requisitions    |                                  |                        |                                                                       |
| Report Details Report |                                  |                        |                                                                       |
| S                     | elect Admin Invoices             | and add an invoice     | NORTH CAROLINA<br>HOUSING<br>FINANCE<br>AGENCY<br>www.nchfa.com<br>10 |

#### Create a new invoice

| Vendor Name *          | Wilmington Area Rebuilding Ministry, Ir |
|------------------------|-----------------------------------------|
| Total Invoice Amount * | 8,000                                   |
| Invoice Date *         | 06/19/2023                              |
| Invoice Attachment *   | Choose File 1.pdf                       |
| ReferenceNumber *      | Test1                                   |
| Description *          | Admin Invoice                           |
|                        | Save Cancel                             |

#### **Create a new invoice by entering the required information.**

NORTH CAROLINA

| Admin Invoices    | Request                   | Admin        | n Fund         | s P.G.              | , 2.2.4 | 1.3        |                          |
|-------------------|---------------------------|--------------|----------------|---------------------|---------|------------|--------------------------|
| Invoices          |                           |              |                |                     |         |            | •                        |
|                   | Vendor                    |              |                |                     | Amount  | Date       | Ref#                     |
| /                 | Wilmington Are            | a Rebuilding | Ministry, Inc. |                     | \$8,000 | 06/19/2023 | Test1                    |
| Icons for         | Edit / View               | PDF / \      | View Su        | umma                | ry / D  | elete      |                          |
| Wilmington Area F | Rebuilding Ministry,      | Inc 06/19,   | /2023 - (Ref   | # Test1)            |         |            |                          |
| -                 |                           |              |                |                     |         |            |                          |
| -                 | Invoice Amount            | SFRLP        | Other          | Total               |         | Remaining  | Amount                   |
| •                 | Invoice Amount<br>\$8,000 | SFRLP<br>\$0 | Other<br>\$0   | <b>Total</b><br>\$0 |         | Remaining  | <b>Amount</b><br>\$8,000 |

NORTH CAROLINA

HOUSING FINANCE AGENCY www.nchfa.com

12

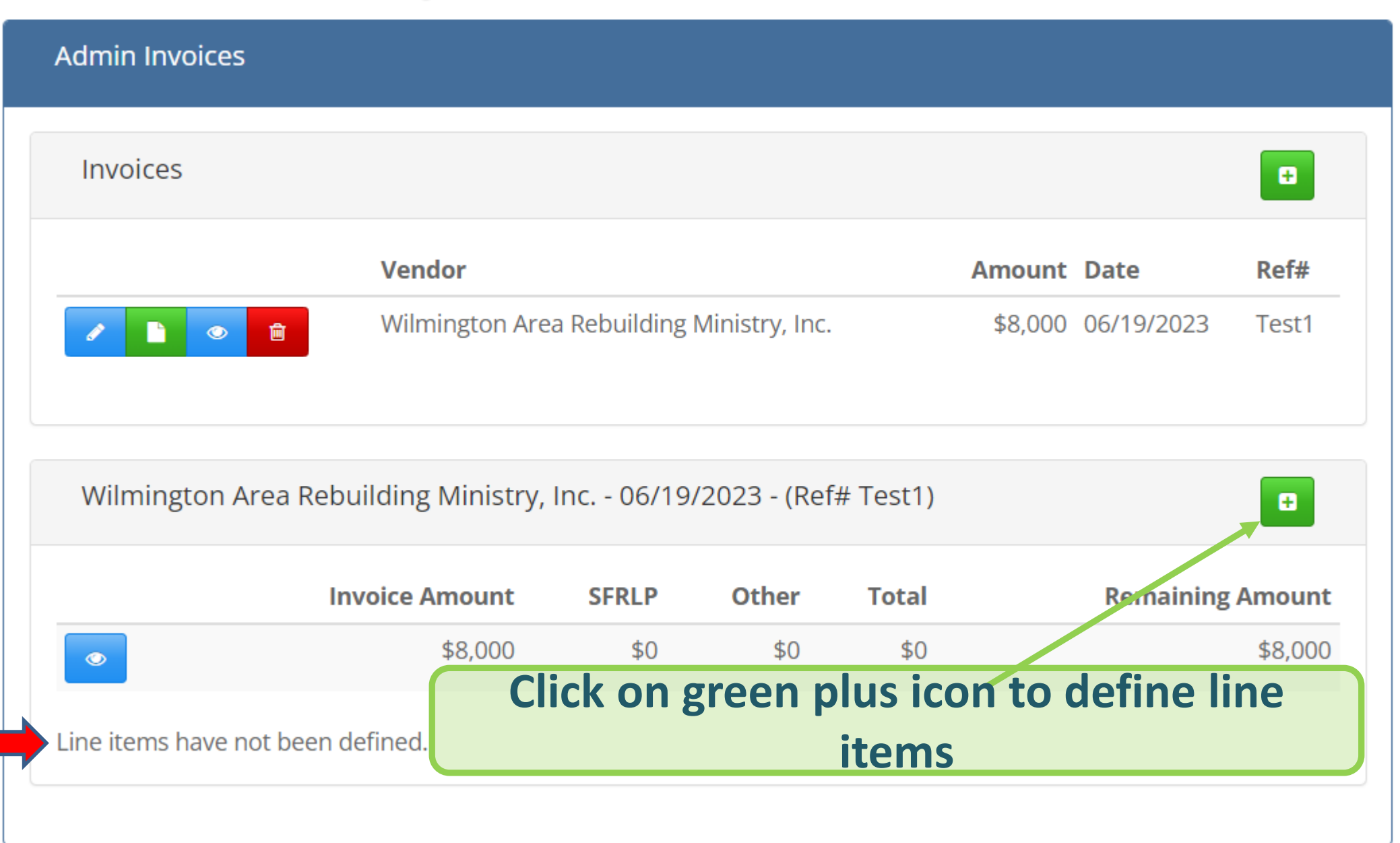

NORTH CAROLINA

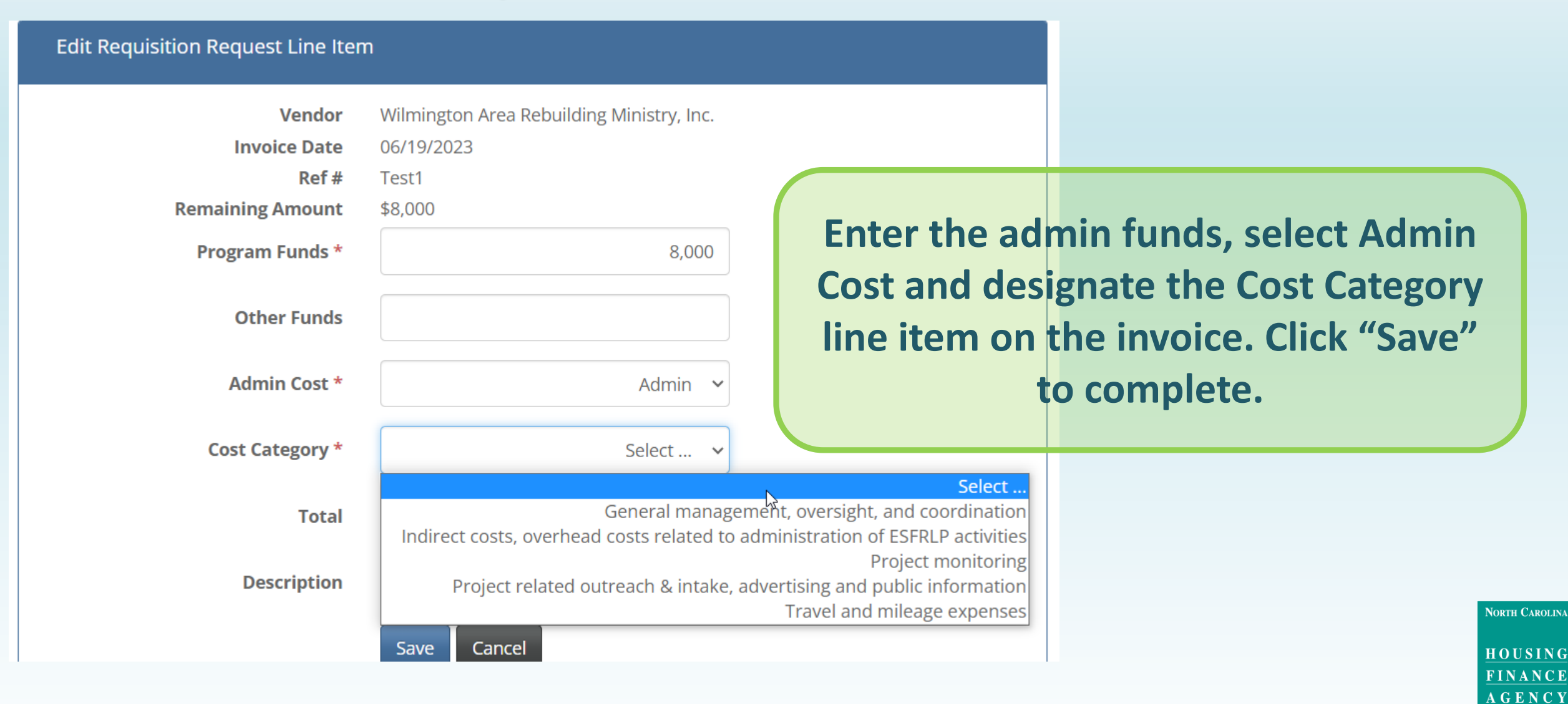

www.nchfa.com

| Admin Invoic                    | es         |           |           |                |               |           |              |                 |         |
|---------------------------------|------------|-----------|-----------|----------------|---------------|-----------|--------------|-----------------|---------|
| Invoices                        |            |           |           |                |               |           |              |                 |         |
|                                 |            | Vend      | or        |                |               |           | Amount       | Date            | Ref#    |
|                                 | <b>D</b>   | Wilmi     | ngton Are | a Rebuilding I | Vinistry, Inc |           | \$8,000      | 06/19/2023      | Test1   |
|                                 |            |           |           |                |               |           |              |                 |         |
| Wilmingtor                      | n Area Reb | uilding I | Ministry, | Inc 06/19/     | 2023 - (Re    | f# Test1) |              |                 |         |
|                                 | Inv        | voice Am  | ount      | SFRLP          | Other         | Total     |              | Remaining       | Amount  |
| ۲                               |            | \$        | 8,000     | \$6,000        | \$0           | \$6,000   |              |                 | \$2,000 |
|                                 | SFRLP*     | Other     | Total     | Cost Type      |               |           | Category     |                 |         |
| <ul> <li> <i>ii</i> </li> </ul> | \$4,000    | \$0       | \$4,000   | Admin          | General       | manageme  | ent, oversig | ht, and coordin | nation  |
| ✓ <sup>1</sup>                  | \$2,000    | \$0       | \$2,000   | Admin          |               | Travel ar | nd mileage   | expenses        |         |

Click on green plus icon to define additional line items on this invoice.

#### Summary of amount defined vs. total invoice

NORTH CAROLINA

| Menu                                              |          | Admin Invoice                           | S                      |                             |                             |                              |                              |                         |              |                |                          |
|---------------------------------------------------|----------|-----------------------------------------|------------------------|-----------------------------|-----------------------------|------------------------------|------------------------------|-------------------------|--------------|----------------|--------------------------|
| 📕 Units                                           |          | Invoices                                |                        |                             | ſ                           | Su                           | mma                          | arv So                  | ectio        | n              |                          |
| \$ FAMs                                           |          |                                         |                        |                             |                             | 54                           |                              | ii y 00                 |              |                |                          |
| Admin Invoices                                    |          |                                         |                        | V                           | endor                       |                              |                              |                         | Amount       | Date           | Ref#                     |
| Admin Requisitions                                |          | 1 🗋 🔍                                   | ê 🗸                    | V                           | Vilmingtor                  | n Area Rebuil                | ding Ministry                | y, Inc.                 | \$8,000      | 06/19/2023     | Test1                    |
| Report Details Report                             |          |                                         |                        |                             |                             |                              |                              |                         |              |                |                          |
| The Project<br>Signatory will<br>select the green |          | Wilming.con                             | Area Rebi              | uilding N<br>voice Am<br>\$ | Minis ry,<br>nount<br>8,000 | Inc 06/1<br>SFRLP<br>\$6,000 | <b>Oetai</b><br>Other<br>\$0 | <b>Total</b><br>\$6,000 | tion         | Remaining      | <b>Amount</b><br>\$2,000 |
| checkmark to                                      |          |                                         | SFRLP*                 | Other                       | Total                       | Cost Type                    |                              |                         | Category     |                |                          |
| approve the                                       |          | <ul> <li></li></ul>                     | \$4, <mark>0</mark> 00 | \$0                         | \$4,000                     | Admin                        | Genera                       | manageme                | nt, oversigh | t, and coordir | ation                    |
| Invoice                                           |          | <ul> <li>✓</li> <li><b>Î</b></li> </ul> | \$2,000                | \$0                         | \$2,000                     | Admin                        |                              | Travel an               | d mileage e  | xpenses        |                          |
| Important Tip                                     |          |                                         |                        |                             |                             |                              |                              |                         |              |                |                          |
| If the invoice<br>delete each ic                  | ne<br>or | eds to l<br>n in the                    | be d<br>deta           | elet<br>ail s               | ted<br>ecti                 | at thi<br>on.                | is po                        | int, y                  | ou n         | nust f         | irst                     |

NORTH CAROLINA

HOUSING FINANCE AGENCY www.nchfa.com

16

|                  | Admin Requisitions                                         |
|------------------|------------------------------------------------------------|
|                  | Requisition Requests                                       |
|                  |                                                            |
| nvoices          | No Requisition Requests have been created.                 |
| Requisitions     |                                                            |
| t Details Report |                                                            |
|                  |                                                            |
|                  |                                                            |
| elect Admin Re   | quisitions and then the green + to create the requisition  |
|                  | quisitions and then the green i to create the requisition. |
|                  |                                                            |

A G E N C Y www.nchfa.com

| Create    | Requisition Reques                  | st              |                     |                   |                           |                |       |         |
|-----------|-------------------------------------|-----------------|---------------------|-------------------|---------------------------|----------------|-------|---------|
| Select th | ne requisition items to             | o include in yo | ur request.         |                   |                           |                |       |         |
|           | Vendor                              |                 | Ref #               | Cost              |                           |                | Туре  | Amount  |
| ✓         | Wilmington Area R<br>Ministry, Inc. | ebuilding       | Test1               | Genera<br>coordir | I management, o<br>nation | oversight, and | Admin | 4,000   |
| <b>2</b>  | Wilmington Area R<br>Ministry, Inc. | ebuilding       | Test1               | Travel            | and mileage exp           | enses          | Admin | 2,000   |
| Summa     | ary                                 |                 |                     |                   |                           |                |       |         |
| Cost Ty   | /pe Admin                           | Budget          | Previou:<br>Request | sly<br>ed         | This Request              | Total to Date  | Ren   | naining |
| Admin     |                                     | 8,000           |                     | 0                 | 6,000                     | 6,000          |       | 2,000   |
|           |                                     |                 |                     |                   |                           |                |       |         |
| end to    | Review                              |                 |                     |                   |                           |                |       |         |

Click the items to be included on the requisition, or click on the top box to include all. Multiple invoices can be bundled into a single requisition.

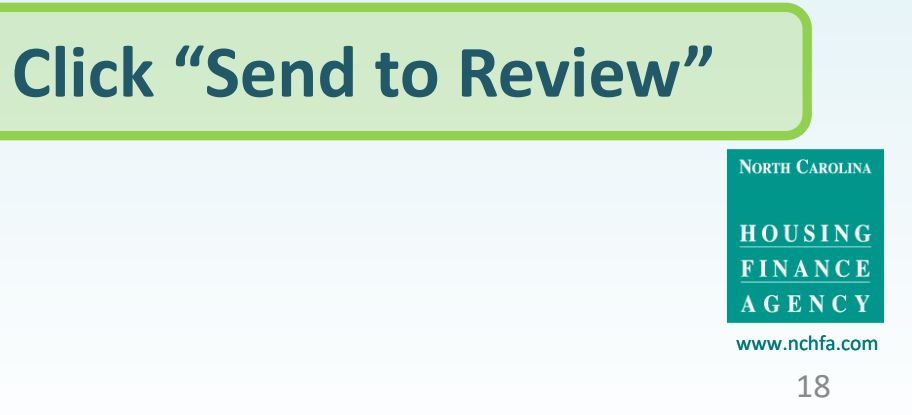

| Menu                                              | Admin Requisition                | ns          |                 |                   |            |
|---------------------------------------------------|----------------------------------|-------------|-----------------|-------------------|------------|
| Units                                             | Requisition Req                  | luests      |                 |                   |            |
| AMs                                               |                                  | •           |                 |                   |            |
| Admin Invoices                                    |                                  | Total       | Created         | Submitted         | Approved   |
| Admin Requisitions                                |                                  | \$6,000     | 06/20/2023      |                   |            |
| Project Details Report                            |                                  |             |                 |                   |            |
| Requisition review                                |                                  | Mark Unread |                 |                   |            |
| A requisition has been created and is awaiting su | bmission by a Signing Authority. | The         | Requisition has | s been created an | id a<br>he |

**Project Signatory to review it.** 

requisition cannot be edited.

At this point the invoices, line items and

Message \*

Save

Cancel

www.nchfa.com 19

NORTH CAROLINA

HOUSING

FINANCE

AGENCY

#### Submit Requisition Request

|     | Created                                      | 06/20/2023 by WebDB.m | wlindqu       | ist                                             |              |               |       |         |
|-----|----------------------------------------------|-----------------------|---------------|-------------------------------------------------|--------------|---------------|-------|---------|
| S   | ubmitted                                     | Not submitted         |               |                                                 |              |               |       |         |
|     | Vendor                                       |                       | Ref #         | Cost                                            |              |               | Туре  | Amount  |
|     | Wilmington Area Rebuilding Ministry,<br>Inc. |                       | Test1         | General management, oversight, and coordination |              | Admin         | 4,000 |         |
|     | Wilmington Area Rebuilding Ministry,         |                       | Test1         | Travel and mileage expenses                     |              | Admin         | 2,000 |         |
| Sum | nmary                                        |                       |               |                                                 |              |               |       |         |
| Cos | st Type                                      | Admin Budget          | Previ<br>Requ | ously<br>ested                                  | This Request | Total to Date | Ren   | naining |
| Adr | min                                          | 8,000                 |               | 0                                               | 6,000        | 6,000         |       | 2,000   |

#### Certification and Terms

I certify that the data presented in this requisition is correct, that this requisition is in accordance with the terms and conditions of the ESFRLP Program Funding Agreement and that the amount requested is not in excess of current needs. I understand that if funds are not disbursed according to federal regulations, funds will immediately be returned to NCHFA (subject to interest).

Cancel

In addition, I certify that I, Jeannie Cariker "JC" Lyle, have been authorized to submit requisitions for this project.

The above is true and correct \*

Yes

Submit

**The Project Signatory clicks** the green icon and reviews the invoices and clicks the green checkmark to approve. Certify accuracy, select Yes and Submit. If not accurate, select No and **Reject.** 

North Carolina HOUSING

FINANCE

AGENCY

www.nchfa.com 20

|     | Admin Requisitions                                                            |                                                                 |
|-----|-------------------------------------------------------------------------------|-----------------------------------------------------------------|
|     | Requisition Requests                                                          |                                                                 |
|     |                                                                               |                                                                 |
|     | Total Created Submitted                                                       | Approved                                                        |
|     | \$6,000 06/20/2023 06/20/2023                                                 |                                                                 |
| ort |                                                                               |                                                                 |
|     | The Requisition has<br>been sent to your<br>NCHFA Case<br>Manager for review. | NORTH CAROLINA<br>HOUSING<br>FINANCF<br>AGENCY<br>www.nchfa.cor |

| Organization:                                          | WARM (Wilmington Area Rebuilding | Project Number:        | SFRLP2238                                                      |  |  |  |  |  |  |
|--------------------------------------------------------|----------------------------------|------------------------|----------------------------------------------------------------|--|--|--|--|--|--|
| Project Manager:                                       | Dan McFarland                    | Project Name:          | WARM (Wilmington Area Rebuilding<br>Ministry)-New Hapover 2022 |  |  |  |  |  |  |
| Awarded Amount:                                        | \$850,700                        | Disbursed Amount:      | \$108,925                                                      |  |  |  |  |  |  |
| Admin Funds Awarded:                                   | \$8,000                          | Admin Funds Disbursed: | \$0                                                            |  |  |  |  |  |  |
| Project Status:                                        | Active                           |                        | 1                                                              |  |  |  |  |  |  |
|                                                        |                                  |                        |                                                                |  |  |  |  |  |  |
| Show the Admin Funds Awarded and Admin Funds Disbursed |                                  |                        |                                                                |  |  |  |  |  |  |

## **Portal Problems?**

Your Case Manager will review the Requisition and associated Invoices and advise of any issues

- If they return the Requisition, your invoices and line items will still be available in the portal for you to edit.
- If they approve the Requisition, the date of approval will appear in the portal. The Requisition will be sent on to NCHFA finance for disbursement to your ACH account.

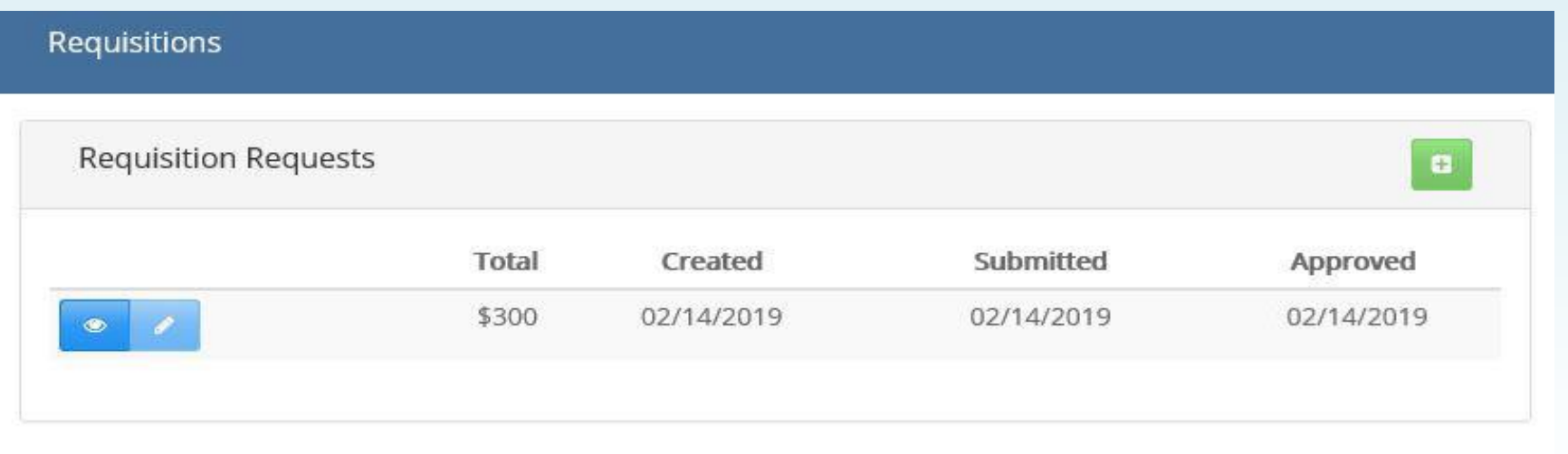

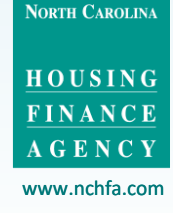

## **Portal Problems?**

It is important to note that an error in any step requires first deleting any subsequent steps. For example:

- If the wrong Invoice PDF is uploaded and line items are then defined, each line item needs to be deleted before the incorrect Invoice can be deleted.
- If the line items are defined incorrectly and the Invoice is then linked to a Requisition, the Requisition will have to be rejected by your Program Signatory (prior to submission) or your Case Manager (subsequent to submission) before the line items can be edited.

Check each step before you move on to the next one!

NORTH CAROLINA

<u>HOUSING</u> FINANCE

### **Portal Problems?**

If you have any problems with portal operations or any stage of the Settlement Data Sheet submission process, please contact: Mark Lindquist <u>mwlindquist@nchfa.com</u> 919-501-4263

Or your case manager.

HOUSING FINANCE AGENCY

NORTH CAROLINA

www.nchfa.com